### **BOOSTING GLOBAL CITIZENSHIP EDUCATION USING DIGITAL STORYTELLING**

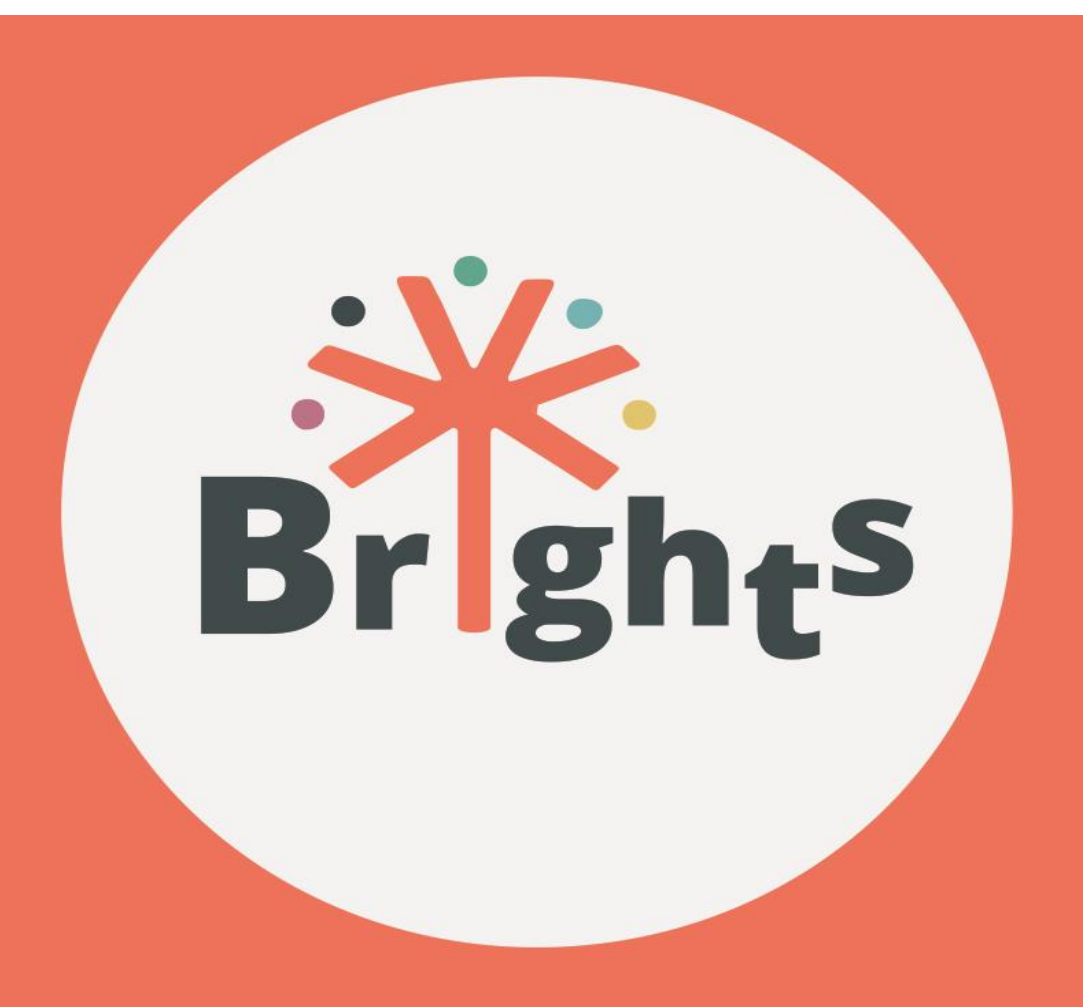

# **GUIDA UTENTE**

# PARTECIPAZIONE AL MOOC DI BRIGHTS

### www.brights-project.eu

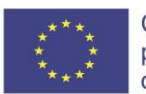

Cofinanziato dal programma Erasmus+ dell'Unione europea Il presente progetto è finanziato con il sostegno della Commissione europea. L'autore è il solo responsabile del contenuto del sito e la Commissione declina ogni responsabilità sull'uso che potrà essere fatto delle informazioni in esso contenute.

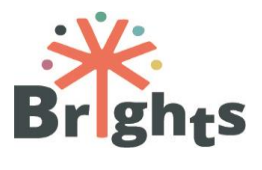

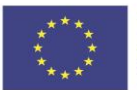

Cofinanziato dal programma Erasmus+ dell'Unione europea Il presente progetto è finanziato con il sostegno della Commissione europea. L'autore è il solo 2 responsabile del contenuto del sito e la Commissione declina ogni responsabilità sull'uso che potrà essere fatto delle informazioni in esso contenute.

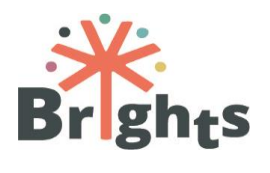

| Acronimo del<br>progetto  | BRIGHTS                                                                                                    |
|---------------------------|----------------------------------------------------------------------------------------------------|
| Titolo del<br>progetto    | Boosting Global Citizenship Education using Digital<br>Storytelling                                                                                                |
| Work Package              | Work Package n° 3                                                                                                    |
| Titolo del<br>deliverable | Guida utente - Partecipazione al MOOC di BRIGHTS                                                                                                    |
| Livello di<br>diffusione  | Pubblico                                                                                                    |
| Versione                  | 1.1                                                                                                    |
| Data di rilascio          | 21 febbraio 2018                                                                                                    |
| Parole chiave             | MOOC, Digital Storytelling, Educazione alla Cittadinanza Globale                                                                                                   |
| Abstract                  | This guide provides the BRIGHTS users with the needed instructions to benefit from the MOOC "Addressing Global Citizenship Education through Digital Storytelling" |
| Autori                    | Hellenic Open University, Università degli Studi<br>Guglielmo Marconi e Centre of Technical Culture<br>Rijeka                                                      |
| N° di progetto            | 580256-EPP-1-2016-1-BE-EPPKA3-IPI-SOC-IN                                                                                                    |
| N° di contratto           | 2016-2790 / 001 - 001                                                                                                    |
| Sito web                  | www.brights-project.eu                                                                                                    |
|                           | Questo lavoro è disponibile nei termini della licenza Creative<br>Commons Attribution-NonCommercial-ShareAlike 4.0                                                 |

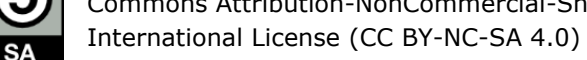

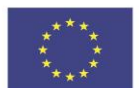

B,

NC

Cofinanziato dal programma Erasmus+ dell'Unione europea Il presente progetto è finanziato con il sostegno della Commissione europea. L'autore è il solo responsabile del contenuto del sito e la Commissione declina ogni responsabilità sull'uso che potrà essere fatto delle informazioni in esso contenute.

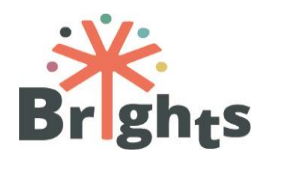

### Indice

| 1.    | Introduzione al MOOC & syllabus7                              |
|-------|---------------------------------------------------------------|
| 2.    | Promuovere l'Educazione alla Cittadinanza Gloabale attraverso |
| Unite | 24-IT                                                         |
| 3.    | Esplorare il MOOC di BRIGHTS25                                |

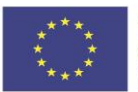

Il presente progetto è finanziato con il sostegno della Commissione europea. L'autore è il solo 4 responsabile del contenuto del sito e la Commissione declina ogni responsabilità sull'uso che potrà essere fatto delle informazioni in esso contenute.

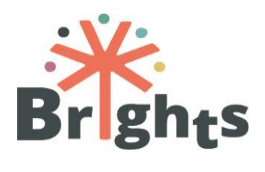

### **Elenco delle figure**

| Figura 1: Schermata con il Log in alla piattaforma del MOOC di BRIGHTS25   |
|----------------------------------------------------------------------------|
| Figura 2: Schermata iniziale del MOOC di BRIGHTS - Presentazione del corso |
| Figura 3: Schermata iniziale del MOOC di BRIGHTS - Introduzione al corso   |
| Figura 4: Pagina del Modulo28                                              |
| Figura 5: Titolo interattivo dell'Unità28                                  |
| Figura 6: Layout di una pagina dell'Unità29                                |
| Figura 7: Possibilità di continuare lo studio di una Unità non completata  |
| Figura 8: Come registrare il completamento di una Unità30                  |
| Figura 9: Partecipazione ad un forum                                       |
| Figura 10: Come rispondere ad una discussione nel forum32                  |
| Figura 11: Aggiungere un post nel forum33                                  |
| Figura 12: Il bottone "Invia al forum"                                     |
| Figura 13: Esempio di video integrato nel MOOC                             |
| Figura 14: Esempio di Lettura integrata nel MOOC                           |

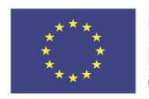

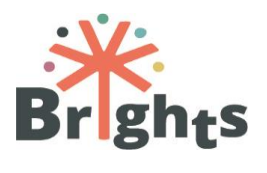

### Abstract

Questa guida intende presentare il MOOC **"Insegnare l'Educazione** *alla Cittadinanza Globale attraverso il Digital Storytelling*" realizzato nell'ambito del progetto BRIGHTS.

Il documento fornisce le principali informazioni sul corso, presenta il syllabus con i suoi moduli, unità e risultati di apprendimento e presenta le istruzioni per navigare la piattaforma che ospita il MOOC.

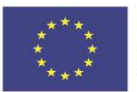

Il presente progetto è finanziato con il sostegno della Commissione europea. L'autore è il solo 6 responsabile del contenuto del sito e la Commissione declina ogni responsabilità sull'uso che potrà essere fatto delle informazioni in esso contenute.

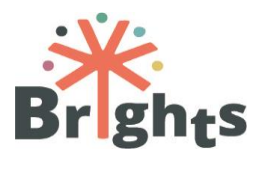

### **1.Introduzione al MOOC & syllabus**

Il corso **"Insegnare l'Educazione alla Cittadinanza Globale attraverso il Digital Storytelling"** si rivolge a insegnanti di scuola primaria e secondaria e formatori europei affinché sviluppino le competenze necessarie per trattare i temi legati all'Educazione alla Cittadinanza Globale attraverso un approccio costruttivo e partecipativo, il Digital Storytelling.

Il MOOC di BRIGHTS inizia il **5 marzo 2018** in ciascun paese partner (Italia, Belgio, Grecia e Croazia) e dura **4 settimane**.

Ogni settimana è presentato uno specifico Modulo che richiede circa **5 ore di studio. Ogni Modulo** è strutturato in **3 unità**, ognuna focalizzata su specifici **risultati di apprendimento** (da uno a tre per unità) e ogni unità comprende specifici materiali di studio: **video**, **letture** e **questionari a scelta multipla**.

I video rappresentano una parte fondamentale per il MOOC perché favoriscono lo sviluppo di specifiche componenti dell'apprendimento quali il pensiero critico, l'applicazione immediata della conoscenza e la comprensione di temi di attualità.

In aggiunta ogni Modulo presenta una serie di **Ulteriori Risorse** didattiche aperte o **OER** (dall'inglese Open Educational Resources) quali articoli, guide, rapporti ecc. per approfondire temi specifici e promuovere la partecipazione al dibattito sull'Educazione alla Cittadinanza Globale e sulle metodologie di apprendimento innovative.

Durante il percorso di apprendimento, i corsisti sono affiancati dai **tutor** e attraverso i **forum** disponibili sulla piattaforma possono contattare i tutor e collaborare con gli altri partecipanti.

I corsisti hanno inoltre la possibilità di partecipare alla prima **Comunità europea online sull'Educazione alla Cittadinanza Globale**, una comunità di ricercatori, insegnanti, formatori e altri attori impegnati a promuovere in Europa l'Educazione alla Cittadinanza Globale.

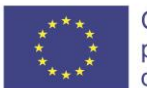

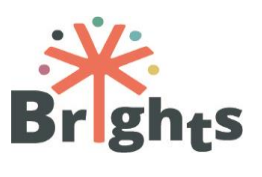

Alla fine del corso online è previsto il rilascio di un **Certificato di partecipazione al MOOC** per tutti coloro che avranno risposto correttamente all'80% delle domande disponibili alla fine dei moduli.

Nel dettaglio, alla fine di **ciascun Modulo** è disponibile un **quiz** composto di diverse domande a scelta multipla, accessibile solo dopo il completamento delle tre unità che compongono il Modulo. Ogni domanda presenta quattro possibili risposte di cui solo una è corretta. Per ogni domanda sono ammessi **tre tentativi** di risposta. Dopo il terzo tentativo errato, i corsisti ricevono un feedback e l'indicazione della risposta corretta.

Di seguito è riportato il **syllabus** che presenta il programma del corso e collega i risultati di apprendimento con le unità e i contenuti.

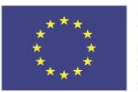

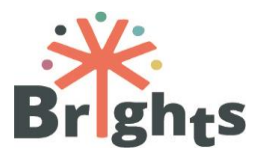

Insegnare l'Educazione alla Cittadinanza Globale attraverso il Digital Storytelling

#### MODULO 1 TUTTO QUELLO CHE VOLEVI SAPERE SULLA ECG (E NON HAI MAI OSATO CHIEDERE)

#### 5 ore – prima settimana

#### **OBIETTIVI FORMATIVI**

- Fornire un quadro teorico e relative politiche dell'Educazione alla Cittadinanza Globale (ECG)
- Fornire informazioni generali sui principali obiettivi dell'ECG (Sviluppo sostenibile e stili di vita, Inclusione sociale e diversità culturale, Uguaglianza di genere, Pace e diritti umani, Cittadinanza attiva e democrazia)

#### Introduzione

Il Modulo 1 è costituito da tre unità e comprende video, letture, un quiz e risorse di approfondimento per conoscere l'Educazione alla Cittadinanza Globale (ECG). Il modulo consente allo studente di conoscere l'attuale dibattito sul concetto di ECG e la sua rilevanza per i cittadini globali pronti ad affrontare le sfide attuali e future. Nonostante diversi approcci, esiste una visione comune della cittadinanza, percepita come un concetto fluido legato agli sviluppi della società e ai cambiamenti locali e globali. La prima unità "*Cos'è L'educazione alla Cittadinanza Globale*" introduce le definizioni di ECG fornite dall'UNESCO e da Oxfam e presenta il punto di vista dei professionisti che lavorano per le organizzazioni giovanili e le ONG. La seconda unità "*Quadri di riferimento dell'Educazione alla Cittadinanza Globale*" presenta l'Agenda 2030 per lo sviluppo sostenibile come un quadro concettuale per approfondire la ECG: con i suoi 17 Obiettivi di Sviluppo Sostenibile (SDG) definisce una serie di propositi sia politici che educativi. I vari SDG riguardano fattori sociali, economici e ambientali e sono tutti collegati fra loro. Sono inoltre in linea con una delle principali sfide per l'educazione odierna, ovvero la definizione di programmi scolastici in grado di affrontare la complessità socio-economica e le varie interdipendenze. L'unità presenta anche alcuni punti critici dell'Agenda 2030 al fine di fornire allo studente alcuni spunti per approfondire il dibattito e la discussione. Infine, la terza unità "*Educazione alla cittadinanza globale nei contesti educativi e sociali europei*" offre una panoramica di diversi approcci per parlare della ECG in Europa e presenta la relazione tra i sistemi educativi e le scelte politiche ed economiche. L'unità presenta la ECG nel settore formale e non formale.

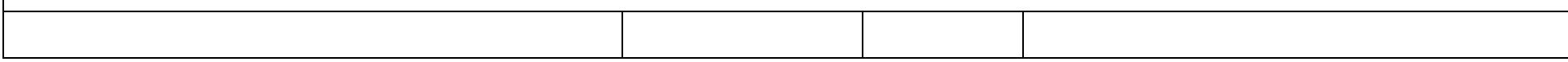

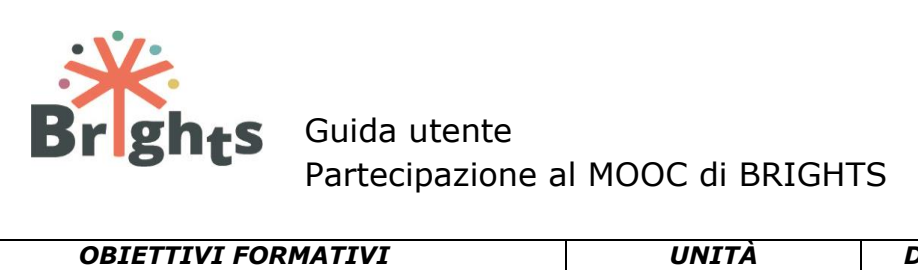

| OBIETTIVI FORMATIVI                                                                                                    | UNITÀ                                                                                    | DURATA  | CONTENUTI FORMATIVI                                                                                                    |
|----------------------------------------------------------------------------------------------------|------------------------------------------------------------------------------------------|---------|----------------------------------------------------------------------------------------------------|
| <ol> <li>Identificare le diverse definizioni del concetto<br/>di cittadinanza globale</li> <li>Esaminare i differenti obiettivi all'interno della<br/>ECG</li> </ol> | UNITÀ 1.1<br>Cos'è l'Educazione<br>alla Cittadinanza<br>Globale                          | 2,5 ore | <i>Video 1.1 (parte 1) "Cos'è l'Educazione alla<br/>Cittadinanza Globale"</i><br><i>Video 1.1 (parte 2) "Cos'è l'Educazione alla<br/>Cittadinanza Globale - Analizzare le principali<br/>tematiche dell'Educazione alla Cittadinanza Globale"</i><br><i>Video 1.1 (parte 3) "Cos'è l'Educazione alla<br/>Cittadinanza Globale - Questioni globali in classe"</i><br><i>Lettura 1.1 "Cos'è l'Educazione alla Cittadinanza</i><br><i>Globale "</i> |
| 3. Spiegare come sono connessi attraverso<br>diversi quadri di riferimento                                                                                           | UNITÀ 1.2<br>Quadri di<br>riferimento<br>dell'Educazione alla<br>Cittadinanza<br>Globale | 0,5 ore | <i>Video 1.2 (parte 1) "Quadri di riferimento<br/>dell'Educazione alla Cittadinanza Globale"</i><br><i>Video 1.2 (part 2) "Quadri di riferimento<br/>dell'Educazione alla Cittadinanza Globale - Le ONG e<br/>i Sustainable Development Goals"</i>                                                                                                    |

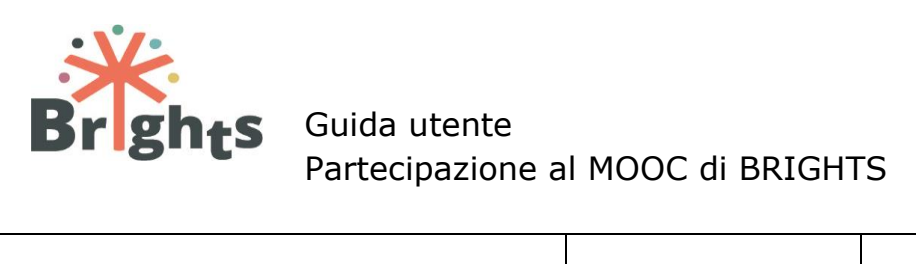

| <ol> <li>Comparare le pratiche dell'ECG nei paesi<br/>europei</li> <li>Analizzare criticamente l'importanza della ECG<br/>nell'educazione globale e nel contesto sociale.</li> </ol> | UNITÀ 1.3<br>L'Educazione alla<br>Cittadinanza<br>Globale nei<br>contesti educativi e<br>sociali europei | 2 ore | Video 1.3 (parte 1) "L'Educazione alla Cittadinanza<br>Globale nei contesti educativi e sociali europei –<br>Buone Pratiche di ECG"<br>Video 1.3 (parte 2) "L'Educazione alla Cittadinanza<br>Globale nei contesti educativi e sociali europei – Il<br>ruolo delle scuole nell'ECG"<br>Lettura 1.3 "L'Educazione alla Cittadinanza Globale<br>nei contesti educativi e sociali europei" |
|----------------------------------------------------------------------------------------------------|----------------------------------------------------------------------------------------------------|-------|----------------------------------------------------------------------------------------------------|
| Valutazione                                                                                                    | • Quiz                                                                                                   |       |                                                                                                    |

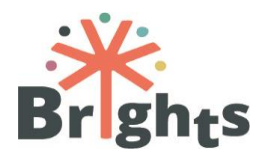

#### **MODULO 2**

#### **50 SFUMANTURE DI ECG (CON STORIE DIGITALI...)**

5 ore - seconda settimana

#### **OBIETTIVI FORMATIVI:**

• Supportare la ECG attraverso il Digital Storytelling (DS) in contesti educativi formali e non-formali con i giovani

#### Introduzione

Il Modulo 2 è composto da tre unità e contiene video, letture, un quiz e approfondimenti per sviluppare i temi dell'Educazione alla Cittadinanza Globale (GCE) con i giovani. Spiega in particolare, come utilizzare il Digital Storytelling (DS) in contesti educativi formali e non formali per parlare di cittadinanza globale. A partire dalla definizione dell'apprendimento formale e non formale, il modulo tratta argomenti di ECG e spiega perché il DS è un approccio interessante per affrontare le sfide del XXI secolo. La prima unità *"Educazione alla cittadinanza globale in contesti formali e non formali"* spiega cos'è l'educazione formale e non formale e presenta diversi punti di vista introducendo i fabbisogni di insegnanti e studenti in diversi contesti. La seconda unità *"Sfide contemporanee per l'educazione alla cittadinanza globale"* introduce la ECG come paradigma educativo, mettendolo a confronto con altre discipline e consentendo allo studente di considerare la ECG come un valido approccio per affrontare le attuali sfide mondiali. L'unità presenta cinque temi da approfondire con i giovani (sviluppo sostenibile e stili di vita, diversità culturale e inclusione sociale, pace e diritti umani, parità di genere, cittadinanza attiva) e mostra alcune storie digitali per illustrare ciascun tema. La terza unità *"Scopriamo il Digital Storytelling"* introduce la metodologia e le caratteristiche del DS, spiegando come riesce a favorire lo sviluppo di competenze relative alla ECG.

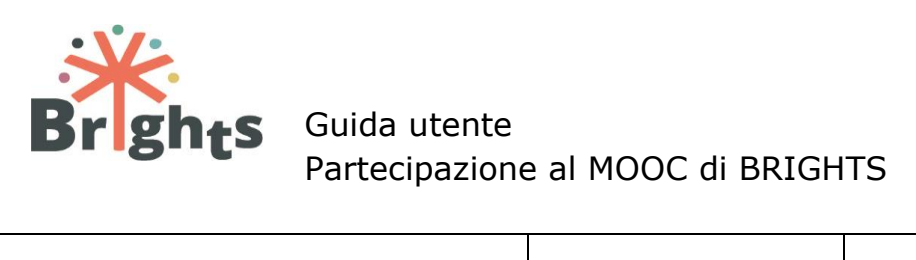

| OBIETTIVI FORMATIVI                                                                                                    | UNITÀ                                                                                        | DURATA  | CONTENUTI FORMATIVI                                                                                                    |
|----------------------------------------------------------------------------------------------------|----------------------------------------------------------------------------------------------|---------|----------------------------------------------------------------------------------------------------|
| <ol> <li>Definire il sistema educativo formale e non-<br/>formale</li> <li>Riconoscere l'applicabilità dei differenti<br/>metodi di apprendimento in contesti formali<br/>e non-formali</li> <li>Interpretare la situazione locale e<br/>nazionale nel contesto degli obiettivi della<br/>ECG</li> </ol> | UNITÀ 2.1<br>Educazione alla<br>Cittadinanza Globale<br>in contesti formali e<br>non-formali | 0,5 ore | Video 2.1 (parte 1) "Educazione alla Cittadinanza<br>Globale in contesti formali e non formali-<br>Promuovere l'ECG attraverso il Digital Storytelling"<br>Video 2.1 (parte 2) "Educazione alla Cittadinanza<br>Globale in contesti formali e non formali- Il Digital<br>Storytelling nell'educazione non formale"<br>Video 2.1 (parte 3) "Educazione alla Cittadinanza<br>Globale in contesti formali e non-formali- Utilizzare<br>il Digital Storytelling nell'educazione non formale" |
| 4. Analizzare questioni globali attuali<br>nell'ambito dei principali obiettivi dell'ECG                                                                                                    | UNITÀ 2.2<br>Le sfide attuali<br>dell'Educazione alla<br>Cittadinanza Globale                | 3 ore   | Video 2.2. (parte 1) "Le sfide attuali<br>dell'Educazione alla Cittadinanza Globale –<br>Sviluppo sostenibile e stili di vita"<br>Video 2.2 (parte 2) "Le sfide attuali dell'Educazione<br>alla Cittadinanza Globale – Inclusione sociale e<br>differenze culturali"<br>Video 2.2 (parte 3) "Le sfide attuali dell'Educazione<br>alla Cittadinanza Globale – Inclusione sociale e<br>differenze culturali "                                                                              |

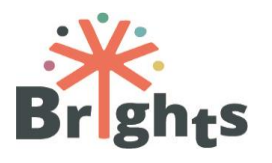

Guida utente Partecipazione al MOOC di BRIGHTS

|                                                                                                    |                                                   |         | alla Cittadinanza Globale – Uguaglianza di genere"<br>Video 2.2 (parte 6) "Le sfide attuali dell'Educazione<br>alla Cittadinanza Globale – Cittadinanza Attiva"<br>Lettura 2.2 (parte 1) "Le sfide attuali<br>dell'Educazione alla Cittadinanza Globale"<br>Lettura 2.2 (parte 2) "Le sfide attuali<br>dell'Educazione alla Cittadinanza Globale"<br>Video 2.3 (parte 1) " Scopriamo il Digital<br>Storytelling- Joe Lambert: origini e storia del |
|----------------------------------------------------------------------------------------------------|---------------------------------------------------|---------|----------------------------------------------------------------------------------------------------|
| <ol> <li>Descrivere brevemente il contesto, la<br/>storia, le caratteristiche e i vari passaggi<br/>del DS</li> <li>Esaminare il potenziale del DS come<br/>metodo per affrontare la ECG</li> </ol> | UNITÀ 2.3<br>Scopriamo il Digital<br>Storytelling | 1,5 ore | Digital Storytelling"<br>Video 2.3 (parte 2) "Scopriamo il Digital<br>Storytelling - Joe Lambert: le applicazioni del<br>Digital Storytelling"<br>Video 2.3 (parte 3) "Scopriamo il Digital<br>Storytelling – Perchè il Digital Storytelling funziona<br>con i giovani"                                                                                                    |
| Valutazione                                                                                                    | • Quiz                                            |         |                                                                                                    |

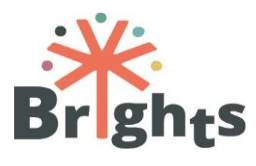

#### **MODULO 3**

#### **BRIGHTS SIDE STORY**

5 ore - terza settimana

#### **OBIETTIVI FORMATIVI:**

- Facilitare lo sviluppo delle competenze per il 21° secolo attraverso il digital storytelling
- Usare la Story Circle Methodology (SCM)

#### Introduzione

Il Modulo 3 è costituito da tre unità e si compone di video, letture, un quiz e risorse di approfondimento che spiegano come utilizzare le metodologie dello Story Circle e del Digital Storytelling al fine di sviluppare le competenze per il XXI secolo. A partire da un approfondimento sullo Story Circle e sul Digital Storytelling, il Modulo presenta gli aspetti etici nei percorsi di storytelling e spiega come i giovani ne possano trarre beneficio per il potenziamento delle competenze del XXI secolo. La prima unità "La Metodologia dello Story Circle nel Digital Storytelling" spiega cosa è una storia digitale e come applicare lo Story Circle in contesti di educazione formale e non formale. La seconda unità "Come gestire le dinamiche di gruppo" consente allo studente di analizzare le principali questioni etiche sul Digital Storytelling e spiega l'importanza di creare ambienti sicuri per svolgere lavori di gruppo con i giovani. Infine, la terza unità, "Le competenze per il XXI secolo nell'Educazione alla Cittadinanza Globale", spiega come includere le competenze per il XXI secolo nelle storie digitali. Presenta inoltre proposte per introdurre l'Educazione alla Cittadinanza Globale in classe e preparare adeguatamente gli studenti che parteciperanno ai workshop sulle storie digitali.

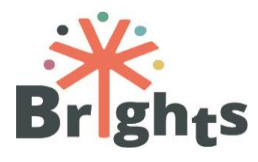

| OBIETTIVI FORMATIVI                                                                                                    | UNITÀ                                                                            | DURATA | CONTENUTI FORMATIVI                                                                                                    |
|----------------------------------------------------------------------------------------------------|----------------------------------------------------------------------------------|--------|----------------------------------------------------------------------------------------------------|
| <ol> <li>Riconoscere cosa è e cosa non è una storia digitale</li> <li>Identificare le diverse fasi della story circle<br/>methodology</li> <li>Applicare la story circle methodology<br/>nell'educazione formale e non formale</li> </ol> | UNITÀ 3.1<br>La Metodologia<br>dello Story Circle<br>nel Digital<br>Storytelling | 2 ore  | Video 3.1.1 " La Metodologia dello Story Circle nel<br>Digital Storytelling- Cos'è il Digital Storytelling"<br>Video 3.1.2 "La Metodologia dello Story Circle nel<br>Digital Storytelling- Introduzione alla narrazione<br>digitale e alla Metodologia dello Story Circle"<br>Video 3.1.3 "La Metodologia dello Story Circle nel<br>Digital Storytelling- Come creare un ambiente sicuro<br>nell'istruzione non-formale"<br>Lettura 3.1 "Introduzione al Digital Storytelling" |
| <ol> <li>Creare un ambiente adatto alle discussioni di<br/>gruppo</li> <li>Familiarizzare con gli strumenti che introducono<br/>gli argomenti della ECG</li> </ol>                                                                        | UNITÀ 3.2<br>Come gestire le<br>dinamiche di<br>gruppo                           | 1 ora  | Video 3.2.1 "Come gestire le dinamiche di gruppo –<br>Pedagogia dell'oppresso"<br>Video 3.2.2 "Come gestire le dinamiche di gruppo – Il<br>ruolo dell'insegnante nell'ECG"<br>Video 3.2.3 "Come gestire le dinamiche di gruppo – Il<br>valore del Digital Storytelling per gli studenti e gli<br>insegnanti"<br>Lettura 3.2 "Creare un ambiente sicuro –Questioni<br>etiche"                                                                                                   |

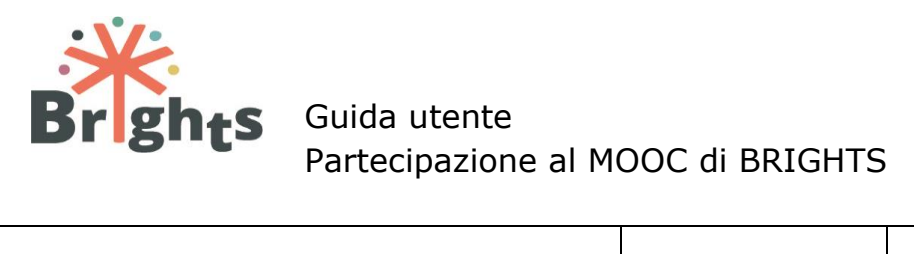

| <ol> <li>6. Presentare gli argomenti della GCE attraverso i<br/>racconti personali degli studenti</li> <li>7. Riconoscere le competenze per il XXI secolo</li> <li>8. Rafforzare le competenze per il XXI secolo tra i<br/>giovani</li> </ol> | UNITÀ 3.3<br>Le competenze<br>per il XXI secolo<br>nell'Educazione<br>alla Cittadinanza<br>Globale | 2 ore | Video 3.3.1 "Le competenze per il XXI secolo<br>nell'Educazione alla Cittadinanza Globale "<br>Video 3.3.2 (parte 1) "Le competenze per il XXI<br>secolo nell'Educazione alla Cittadinanza Globale –<br>Preparare gli studenti ad affrontare a scuola le<br>tematiche relative alla cittadinanza globale - Chi sono<br>io?"<br>Video 3.3.2 (part 2) "Le competenze per il XXI secolo<br>nell'Educazione alla Cittadinanza Globale - Preparare<br>gli studenti ad affrontare a scuola le tematiche<br>relative alla cittadinanza globale - Analisi di diversi<br>punti di vista" |
|----------------------------------------------------------------------------------------------------|----------------------------------------------------------------------------------------------------|-------|----------------------------------------------------------------------------------------------------|

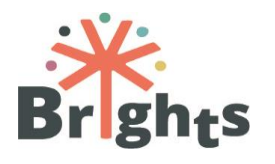

**Brights** Guida utente Partecipazione al MOOC di BRIGHTS

|  | Video 3.3.2 (parte 3) "Le competenze per il XXI<br>secolo nell'Educazione alla Cittadinanza Globale -<br>Preparare gli studenti ad affrontare a scuola le<br>tematiche relative alla cittadinanza globale– La ricerca<br>attraverso i giornali" |
|--|----------------------------------------------------------------------------------------------------|
|  | Video 3.3.2 (parte 4) "Le competenze per il XXI<br>secolo nell'Educazione alla Cittadinanza Globale -<br>Preparare gli studenti ad affrontare a scuola le<br>tematiche relative alla cittadinanza globale – Parlare<br>di guerre e politica"    |
|  | Video 3.3.2 (parte 5) "Le competenze per il XXI<br>secolo nell'Educazione alla Cittadinanza Globale -<br>Preparare gli studenti ad affrontare a scuola le<br>tematiche relative alla cittadinanza globale - Relatori"                           |
|  | Video 3.3.2 (parte 6) "Le competenze per il XXI<br>secolo nell'Educazione alla Cittadinanza Globale –<br>Conclusioni"                                                                                                    |
|  | <i>Lettura 3.3.1 "Le competenze per il XXI secolo<br/>nell'Educazione alla Cittadinanza Globale - Come<br/>elaborare i temi di ECG per introdurre il digital<br/>storytelling"</i>                                                              |
|  | Lettura 3.3.2 "Le competenze per il XXI secolo<br>nell'Educazione alla Cittadinanza Globale - Digital<br>storytelling come percorso per rafforzare le<br>competenze per il XXI secolo"                                                          |

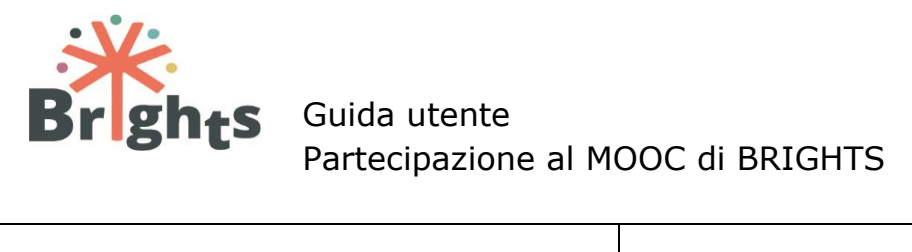

| Valutazione | ■ Quiz |
|-------------|--------|

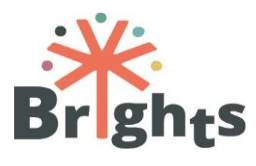

**MODULO 4** 

**DO THE BRIGHTS THING** 

5 ore – quarta settimana

#### **OBIETTIVI FORMATIVI:**

• Produrre una storia digitale per raggiungere gli obiettivi della ECG (redazione dello storyboard, preparazione del materiale e montaggio)

Condividere efficacemente le storie digitale sugli obiettivi della ECG

#### Introduzione

Il Modulo 4 si compone di tre unità e comprende video tutorial, letture, un quiz e materiali di approfondimento che consentono di produrre e condividere storie digitali sui temi di rilevanza globale e sulle principali sfide contemporanee. Partendo dalla spiegazione di strumenti e software per produrre storie digitali personali, il Modulo spiega l'importanza delle narrative personali per contribuire a trasformare il mondo e illustra come condividere storie digitali con il pubblico. La prima unità "Come creare uno storyboard" descrive cos'è uno storyboard, spiega come utilizzarlo e presenta varie fonti e modelli. La seconda unità "Raccolta e produzione di risorse per storie digitali" comprende diversi video tutorial che mostrano in maniera pratica come selezionare e utilizzare le immagini, le animazioni e i suoni durante la produzione di una storia digitale. La terza unità "Promuovere l'apprendimento attraverso comunità online" spiega l'importanza di condividere una storia digitale per sostenere la cittadinanza globale e incoraggia una riflessione a diversi livelli (livello personale, livello di comunità e tra pari e livello sociale più ampio). L'unità indica alcuni metodi efficaci per condividere le storie digitali presentando canali tradizionali e online.

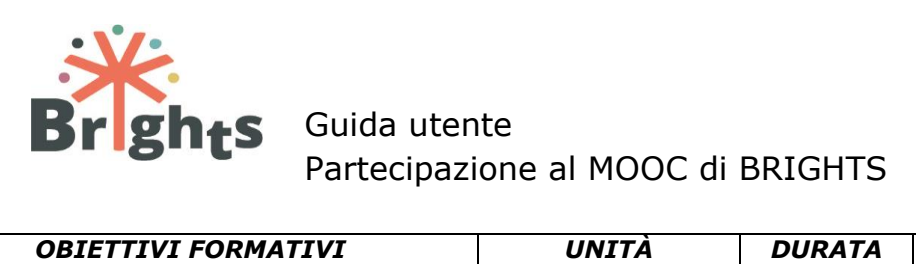

| OBIETTIVI FORMATIVI                                                                                                    | UNITÀ                                                                      | DURATA | CONTENUTI FORMATIVI                                                                                                    |
|----------------------------------------------------------------------------------------------------|----------------------------------------------------------------------------|--------|----------------------------------------------------------------------------------------------------|
| 1. Creare uno storyboard della storia<br>personale su un argomento collegato<br>alla ECG                                                                                                    | UNITÀ 4.1<br>Come creare uno<br>storyboard                                 | 1 ora  | <i>Lettura 4.1 "Come realizzare uno storyboard"</i>                                                                                                    |
| <ol> <li>Creare dei materiali pertinenti alla storia<br/>digitale (immagini, voce, musica, suoni,<br/>testi, titoli)</li> <li>Raccogliere materiali pertinenti alla<br/>storia digitale (immagini, voce, musica,<br/>suoni, testi, titoli) attraverso differenti<br/>media</li> <li>Riconoscere/identificare il materiale con<br/>licenza libera sul web</li> </ol> | UNITÀ 4.2<br>Raccolta e<br>produzione di<br>risorse per storie<br>digitali | 3 ore  | <ul> <li>Video 4.2.1 (parte 1) "Raccolta e produzione di risorse per<br/>storie digitali- Introduzione e simbolismo delle immagini"</li> <li>Video 4.2.1 (parte 2) "Raccolta e produzione di risorse per<br/>storie digitali- Trovare immagini libere dai diritti."</li> <li>Video 4.2. 2 (parte 1) "Raccolta e produzione di risorse per<br/>storie digitali-iMovie – Trovare il software di montaggio"</li> <li>Video 4.2.2 (parte 2) "Raccolta e produzione di risorse per<br/>storie digitali-iMovie – Aggiungere le immagini"</li> <li>Video 4.2.2 (parte 3) "Raccolta e produzione di risorse per<br/>storie digitali- iMovie – Aggiungere la voce"</li> <li>Video 4.2.2 (parte 4) "Raccolta e produzione di risorse per<br/>storie digitali- iMovie – Aggiungere la voce"</li> <li>Video 4.2.2 (parte 5) "Raccolta e produzione di risorse per<br/>storie digitali - iMovie – Come esportare il tuo video"</li> </ul> |

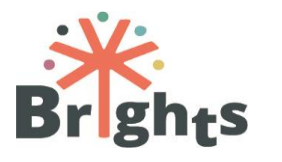

Guida utente Partecipazione al MOOC di BRIGHTS

|                                                                       |                 |       | Video 4.2.3 (parte 1) "Raccolta e produzione di risorse per                                                                     |
|-----------------------------------------------------------------------|-----------------|-------|----------------------------------------------------------------------------------------------------|
|                                                                       |                 |       | storie digitali - Davinci Resolve – Trovare, installare e utilizzare<br>il programma"                                           |
|                                                                       |                 |       |                                                                                                    |
|                                                                       |                 |       | Video 4.2.3 (parte 2) "Raccolta e produzione di risorse per<br>storie digitali Davinci Resolve – Registrare la tua voce con     |
|                                                                       |                 |       | Audacity"                                                                                                    |
|                                                                       |                 |       |                                                                                                    |
|                                                                       |                 |       | viaeo 4.2.3 (parte 3) "Raccolta e produzione di risorse per<br>storie digitali - Davinci Resolve – Aggiungere immagini e suoni" |
|                                                                       |                 |       |                                                                                                    |
|                                                                       |                 |       | Video 4.2.3 (parte 4) "Raccolta e produzione di risorse per<br>storie digitali - Davinci Resolve – Aggiungere gli effetti"      |
|                                                                       |                 |       | stone digitali Daviner Resolve Agglungere gir enetti                                                                            |
|                                                                       |                 |       | Video 4.2.3 (parte 5) "Raccolta e produzione di risorse per                                                                     |
|                                                                       |                 |       | al tuo video"                                                                                                    |
|                                                                       |                 |       |                                                                                                    |
|                                                                       |                 |       | storie digitali - Davinci Resolve – Esportare il video in un                                                                    |
|                                                                       |                 |       | formato da usare online"                                                                                                    |
|                                                                       |                 |       |                                                                                                    |
|                                                                       | LINITÀ 4 3      |       |                                                                                                    |
|                                                                       | Promuovere      | 1 012 |                                                                                                    |
| 5. Partecipare attivamente ad una<br>comunità di apprendimento online | l'apprendimento | 1 014 | Lettura 4.3 "Promuovere l'apprendimento attraverso le<br>comunità online"                                                       |
|                                                                       | comunità online |       |                                                                                                    |
|                                                                       |                 |       |                                                                                                    |
| - Volutoriono                                                         |                 |       | <ul> <li>Quiz</li> </ul>                                                                                                    |
| <ul> <li>valutazione</li> </ul>                                       |                 |       |                                                                                                    |
|                                                                       |                 |       |                                                                                                    |

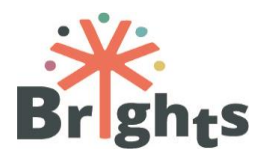

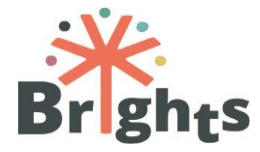

### 2.Promuovere l'Educazione alla Cittadinanza Gloabale attraverso Unite-IT

Durante il percorso di apprendimento, gli insegnanti e i formatori iscritti al corso hanno la possibilità di partecipare ad una comunità europea di ricercatori, insegnanti, formatori e altri attori interessati all'Educazione alla Cittadinanza Globale. Ciò accresce la possibilità di arricchire l'esperienza di apprendimento con una vasta gamma di prospettive e esperienze a livello internazionale.

Unite-IT è una piattaforma europea che offre un ambiente online utile e stimolante per tutti i suoi membri. Favorisce la condivisione di risorse, scambio di buone pratiche e opinioni, favorendo, tra le altre cose, il superamento del digital divide in Europa.

La piattaforma permette di interagire in vari modi. Ciascun utente infatti, attraverso la pagina personale, può pubblicare post pubblici e messaggi privati, blog post, eventi e partecipare ai gruppi di lavoro.

La piattaforma **Unite-IT** (<u>http://www.unite-it.eu/</u>) ospita la **Comunità europea online sull'Educazione alla Cittadinanza Globale** (<u>http://www.unite-it.eu/group/global-citizenship-</u> <u>education</u>).

Attraverso la piattaforma del MOOC è possibile vedere un video di presentazione di Unite-IT.

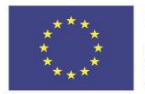

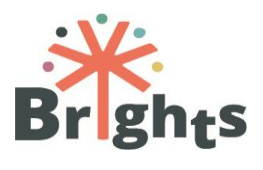

### **3.Esplorare il MOOC di BRIGHTS**

Questa sezione spiega la procedura accesso alla piattaforma MOOC e al corso online di BRIGHTS. Presenta inoltre la struttura del MOOC e le diverse caratteristiche.

### Come collegarsi alla piattaforma del MOOC di BRIGHTS

Per collegarsi alla piattaforma del MOOC di BRIGHTS, l'utente deve prima effettuare il Log in attraverso il menu "BRIGHTS MOOC" accessibile dal sito del progetto BRIGHTS. Il sito è accessibile a questo indirizzo web: <u>http://www.brights-project.eu/</u>

É importante accedere al sito di BRIGHTS e al menu "BRIGHTS MOOC" nella propria lingua, così da partecipare al corso corrispondente.

Se l'utente ha effettuato precedentemente un Log in, l'ingresso al corso sarà automatico e l'utente potrà iniziare il corso o riprenderlo da dove interrotto. In caso contrario l'utente inserirà le proprie credenziali (Username e Password) nella griglia della Figura 1.

| Log in                                           |      |  |
|--------------------------------------------------|------|--|
| Your session has timed out. Please log in again. |      |  |
| Username                                         | user |  |
| Password                                         | •••• |  |
| Remember username Log in                         |      |  |
| Forgotten your username or password?             |      |  |
| Cookies must be enabled in your browser 🕐        |      |  |

Figura 1: Schermata con il Log in alla piattaforma del MOOC di BRIGHTS

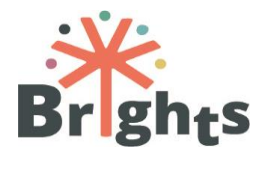

### Seguire il MOOC di BRIGHTS

1. La schermata iniziale del MOOC di BRIGHTS offre una visione globale del corso, tra cui il forum del corso, l'introduzione, il syllabus e gli autori, come mostrato nelle Figure 2 e 3.

|                                                                                                    | 8   |                                                                                                    | il tuo stato di avanzamento 🛞                                                                                                    |                                                                                                    | -                                                                                                  |
|----------------------------------------------------------------------------------------------------|-----|----------------------------------------------------------------------------------------------------|----------------------------------------------------------------------------------------------------|----------------------------------------------------------------------------------------------------|----------------------------------------------------------------------------------------------------|
| Home Dashboard Pagine del sto Imagine del sto Imagine del sto | 0   | Introduzione<br>justice uni<br>friendiship<br>human                                                                                               | rights cutor integration                                                                                                    | PIATTAFORMA UNITE-IT                                                                                                    |                                                                                                    |
|                                                                                                    | 8 0 | and the second                                                                                                    | PEACE family democracy                                                                                                    | uniteIT                                                                                                    |                                                                                                    |
| Forum     Lezioni     Risorse                                                                                                    |     | - Per                                                                                                    | shore community barmony VOICE                                                                                                    | ISTRUZIONI VIDEO                                                                                                    |                                                                                                    |
|                                                                                                    |     | Brights                                                                                                    | Questo corso è stato realizzato nell'ambito del<br>Programma Erasmus- della Commissione Europea<br>BRIGHTS- Beaning Glabal Citternible Education uting<br>Detati Stanzellog con il supporto del Programma<br>Erasmus-edificience Europea. | Clicca sul bottone 'CO<br>per tornare ai sottotito                                                                                                    | di CC                                                                                              |
|                                                                                                    |     |                                                                                                    | Programma N*: 580256-EPP-1-2016-1-8E-EPPKA3-191-SOC-1                                                                                                    | DISCLAIMER                                                                                                    | 00                                                                                                 |
|                                                                                                    |     | Comunicazioni dei tutor<br>Controlla questa sezione p                                                                                             | er le news e le comunicazioni dei tutor riguardo il corso.                                                                                                    | Cofinanziato dal<br>programma Erasmus+<br>dell'Unione europea                                                                                                    |                                                                                                    |
|                                                                                                    |     | Presentati sul forum<br>Presentati sul forum. Sarà<br>Si tratta di un'occasione pe<br>Raccontaci chi sei e da dor<br>quali sono le tue aspettativ | interessante conoscere le esperienze dei diversi corsisti.<br>rr conoscere gli altri partecipanti.<br>ve vieni. È interessante sapere cosa ti ha spinto a partecipare e<br>ve verso il corso.                                             | Il pupporto della Commissione Buropea per<br>questa pubblicazione non costourse una<br>contenuci die infestoro alco il punto divitas<br>Commission con pub essere rancua n<br>quartasi uso che possa essere fasto delle infe<br>contenue. | la produzione di<br>oprovazione dei<br>odegli autori, e la<br>esponzabile per<br>ormazioni in essa |

Figura 2: Schermata iniziale del MOOC di BRIGHTS - Presentazione del corso

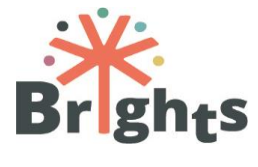

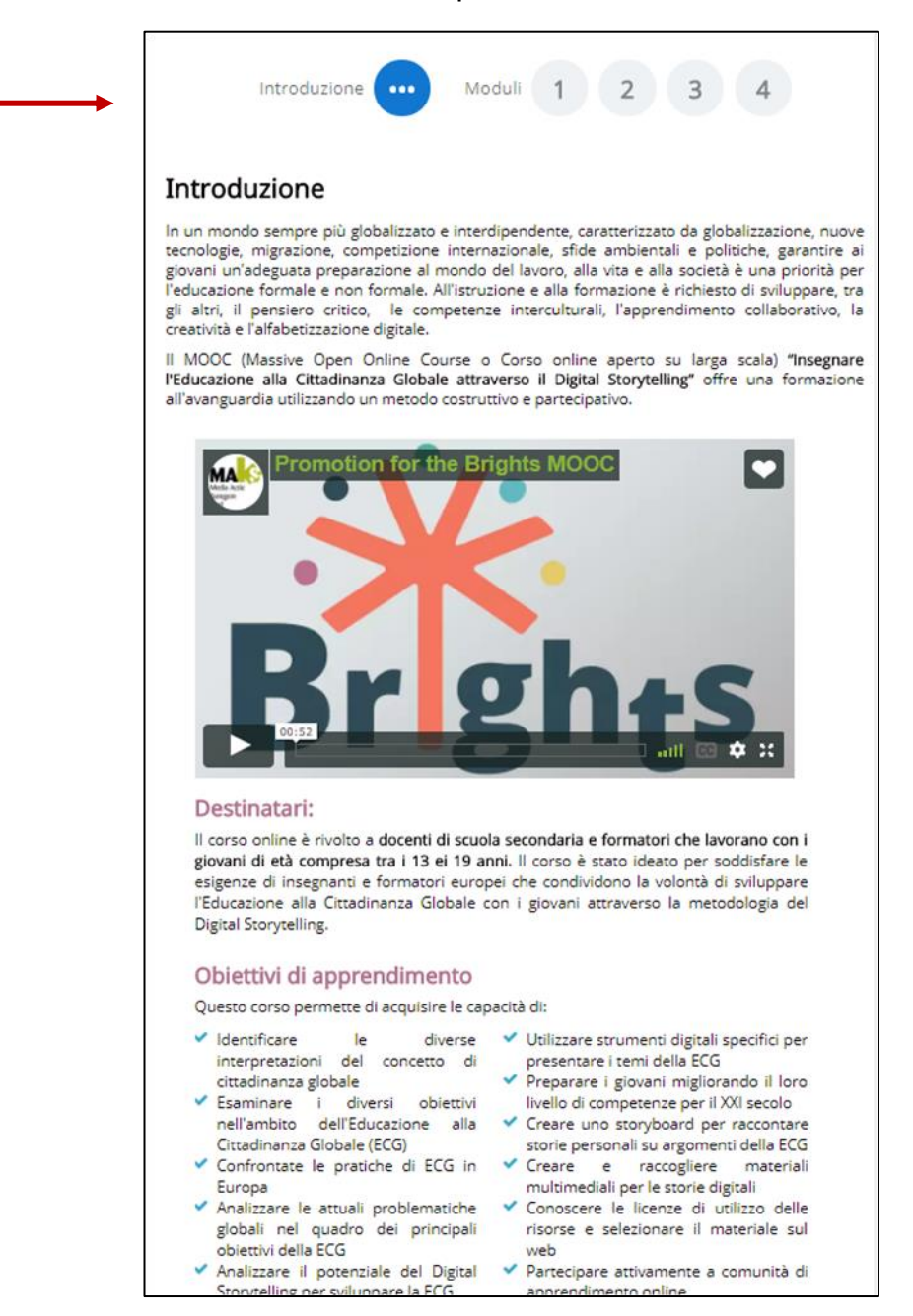

Figura 3: Schermata iniziale del MOOC di BRIGHTS - Introduzione al corso

 Cliccando su uno dei 4 numeri corrispondenti ai Moduli nella schermata iniziale (Figura 2), appare il syllabus del Modulo localizzato sotto i bottoni. Il syllabus presenta la descrizione del Modulo e fornisce il link interattivi per accedere alle Unità, al Quiz di valutazione e a Ulteriori Risorse (Figura 4).

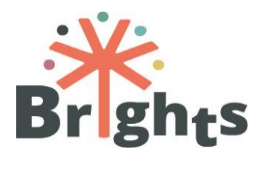

| odulo 2 è compost                                                                                                    |                                                                                                    |
|----------------------------------------------------------------------------------------------------|----------------------------------------------------------------------------------------------------|
| ticolare, come utiliz<br>parlare di cittadina<br>male, il modulo trat<br>ontare le sfide del 2                               | o oa tre unita e contiene video, letture, un quiz e approfondimenti pe<br>ducazione alla Cittadinanza Globale (GCE) con i giovani. Spiega in<br>izzare il Digital Storytelling (DS) in contesti educativi formali e non forr<br>inza globale. A partire dalla definizione dell'apprendimento formale e<br>ta argomenti di ECG e spiega perché il DS è un approccio interessant<br>XXI secolo.                                                                                           |
| piettivi formativi:                                                                                                    |                                                                                                    |
| Supportare la ECG<br>non-formali con i g                                                                                     | attraverso il Digital Storytelling (DS) in contesti educativi formali e<br>giovani                                                                                                    |
| diversi punti o<br>contesti.                                                                                                 | di vista introducendo i fabbisogni di insegnanti e studenti in diversi<br>1: Educazione alla Cittadinanza Globale in contesti formali e non-form                                                                                                    |
|                                                                                                    |                                                                                                    |
| Unità 2: Le Globale                                                                                                    | e sfide attuali dell'Educazione alla Cittadinanza                                                                                                    |
| Unità 2: Le<br>Globale<br>La seconda u<br>confronto cor<br>come un val<br>presenta cinq<br>vita, diversità<br>cittadinanza a | e sfide attuali dell'Educazione alla Cittadinanza<br>inità introduce la ECG come paradigma educativo, mettendolo a<br>altre discipline e consentendo allo studente di considerare la ECG<br>lido approccio per affrontare le attuali sfide mondiali. L'unità<br>ue temi da approfondire con i giovani (sviluppo sostenibile e stili di<br>culturale e inclusione sociale, pace e diritti umani, parità di genere,<br>ttiva) e mostra alcune storie digitali per illustrare ciascun tema |

#### Figura 4: Pagina del Modulo

3. Ciascuna Unità si compone di un certo numero di learning object, ossia oggetti di apprendimento, quali letture e video. Cliccando sul titolo interattivo di ogni Unità (Figura 5), si apriranno ulteriori pagine con diversi contenuti a partire dalla pagina con l'Introduzione dell'Unità.

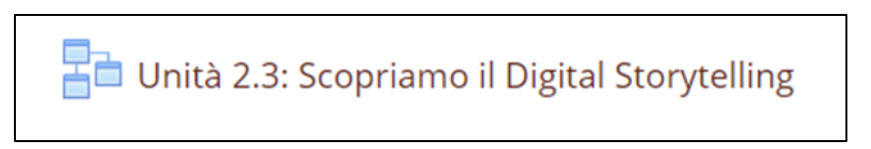

Figura 5: Titolo interattivo dell'Unità

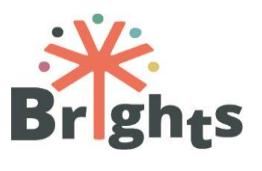

4. Ogni pagina dell'Unità contiene un learning object (video o lettura) e offre una serie di strumenti di navigazione, come bottoni e menu, per facilitare lo spostamento tra i diversi learning object dell'Unità. Viene inoltre visualizzata una barra di avanzamento che indica la percentuale di studio dell'unità da parte del corsista (Figura 6).

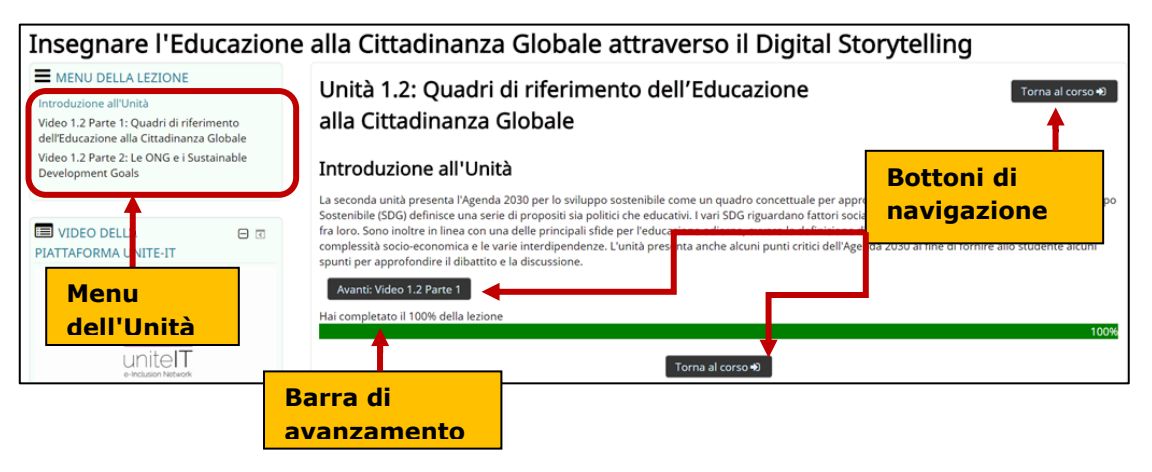

Figura 6: Layout di una pagina dell'Unità

Se l'utente esce dall'Unità senza averla completata, la piattaforma permette di ripartire in un secondo momento dal punto in cui l'utente si era fermato, come mostrato nella Figura 7.

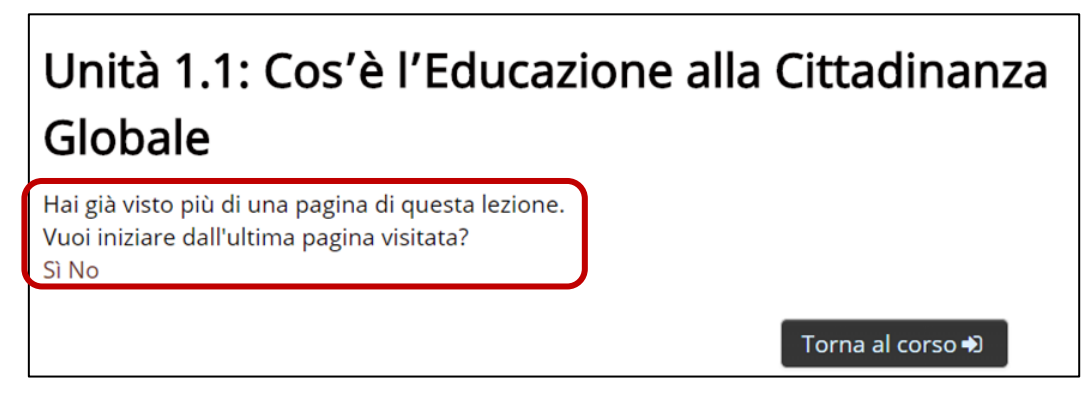

Figura 7: Possibilità di continuare lo studio di una Unità non completata

Per registrare l'avanzamento dello studio, la piattaforma segna automaticamente come completata una Unità di cui sono stati studiati tutti i learning object - una spunta accanto al nome dell'Unità ne indica il completamento (Figura 8)

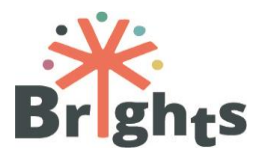

## Unità 3: L'Educazione alla Cittadinanza Globale nei contesti educativi e sociali europei

La terza unità offre una panoramica di diversi approcci per parlare della ECG in Europa e presenta la relazione tra i sistemi educativi e le scelte politiche ed economiche. L'unità presenta la ECG nel settore formale e non formale.

Unità 1.3: L'Educazione alla Cittadinanza Globale nei contesti educativi e sociali 😒 europei

Figura 8: Come registrare il completamento di una Unità

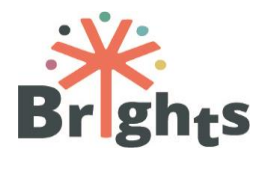

### Come utilizzare un forum

Per iniziare a utilizzare un forum, il corsista deve effettuare pochi semplici passi:

1. L'utente clicca sul nome del forum a cui vuole partecipare, come mostrato nella Figura 9.

| Į, | Presentati sul forum                                                                                                    |
|----|----------------------------------------------------------------------------------------------------|
|    | Presentati sul forum. Sarà interessante conoscere le esperienze dei diversi corsisti.                                                     |
|    | Si tratta di un'occasione per conoscere gli altri partecipanti.                                                                           |
|    | Raccontaci chi sei e da dove vieni. È interessante sapere cosa ti ha spinto a partecipare e quali sono le tue aspettative verso il corso. |

#### Figura 9: Partecipazione ad un forum

2. La figura 10 mostra come partecipare al forum. I corsisti possono rispondere ai diversi argomenti di discussioni creati dal tutor, semplicemente cliccando sul titolo della discussione e spingendo il pulsante "**Rispondi**", collocato in basso nella pagina della discussione.

I corsisti possono iscriversi al forum completo o solo ad una specifica discussione per ricevere rispettivamente le notifiche del forum completo o quelle della discussione selezionata. L'opzione di iscrizione è presente nel menu Amministrazione, come mostrato nella Figura 10.

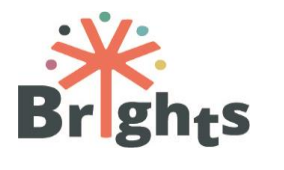

| Si tratta di un'occasione per                                                                                                    | conoscere gli altri partecipanti.                                                                                                    |                                                           |                  |
|----------------------------------------------------------------------------------------------------|----------------------------------------------------------------------------------------------------|-----------------------------------------------------------|------------------|
| Raccontaci chi sei e da dove                                                                                                    | vieni. È interessante sapere cosa ti ha spinto                                                                                                    | a partecipare e quali sono le tue aspettative verso il co | rso.             |
|                                                                                                    | di discussione                                                                                                    |                                                           |                  |
| Aggiungi un argomento                                                                                                    |                                                                                                    |                                                           |                  |
| Discussione                                                                                                    | loiziato da                                                                                                    | Penliche                                                  | _                |
| Testing CSF                                                                                                    | Luca Pagliaricci                                                                                                    | 1                                                         |                  |
|                                                                                                    |                                                                                                    | We                                                        | d, 21            |
|                                                                                                    |                                                                                                    | ·                                                         |                  |
| AMMINISTRAZIONE G a                                                                                                    | Presentati sul forum                                                                                                    |                                                           | Torna al c       |
| AMMINISTRAZIONE<br>Gestione Forum<br>> Facolativa<br>> Revoca la sottoscrizione del forum<br>> Sottoscrivi questa discussione      | Presentati sul forum<br>Testing CSF                                                                                                    |                                                           | Torna al d       |
| AMMINISTRAZIONE<br>Gestione Forum<br>> Facoltativa<br>> Revoca la sottoscrizione del forum<br>> Sottoscrivi questa discussione     | Presentati sul forum<br>Testing CSF                                                                                                    | ,<br>                                                     | Torna al d       |
| AMMINISTRAZIONE I C<br>Gestione Forum<br>> Facoltativa<br>> Revoca la sottoscrizione del forum<br>> Sottoscrivi questa discussione | Presentati sul forum<br>Testing CSF<br>• Welcome!<br>Visualizza le repliche in formato nidificato                                                           |                                                           | Torna al o       |
| AMMINISTRAZIONE<br>Gestione Forum<br>> Facoltativa<br>> Revoca la sottoscrizione del forum<br>> Sottoscrivi questa discussione     | Presentati sul forum<br>Testing CSF<br>• Welcome!!<br>Visualizza le repliche in formato nidificato                                                          |                                                           | Torna al o       |
| AMMINISTRAZIONE<br>Gestione Forum<br>> Facolativa<br>> Revoca la sottoscrizione del forum<br>> Sottoscrivi questa discussione      | Presentati sul forum<br>Testing CSF<br>• Welcome!<br>Visualizza le repliche in formato nidificato<br>Testing CSF<br>d' Luca Pagliaricci - Wednesday, 21 Fel | •<br>bruary 2018, 15:11                                   | Torna al c<br>CS |
| AMMINISTRAZIONE ©<br>Gestione Forum<br>> Facoltativa<br>> Revoca la sottoscrizione del forum<br>> Sottoscrivi questa discussione   | Presentati sul forum<br>Testing CSF<br>• Welcome!<br>Visualizza le repliche in formato nidificato                                                           | •<br>bruary 2018, 15:11                                   | Torna al c<br>€S |

#### Figura 10: Come rispondere ad una discussione nel forum

3. Come mostrato nella Figura 11, cliccando su **"Rispondi"** appare una nuova pagina in cui l'utente può scrivere e modificare i propri post. Se necessario, l'utente può allegare dei file ai propri post.

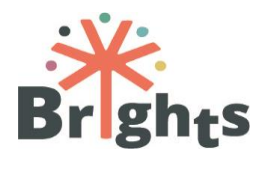

| • Your reply              |                                                           |
|---------------------------|-----------------------------------------------------------|
| Subject 🜖                 | Re: Introduce yourself!                                   |
| Message 🜖                 |                                                           |
|                           | Hellot                                                    |
| $ \longrightarrow $       |                                                           |
|                           |                                                           |
|                           |                                                           |
|                           |                                                           |
|                           |                                                           |
|                           | Path: p                                                   |
| Discussion subscription ⑦ | 8                                                         |
| Attachment ⑦              | Maximum size for new files: 500KB, maximum attachments: 9 |
|                           |                                                           |
|                           | ▶ 🛄 Files                                                 |
|                           |                                                           |
| $\rightarrow$             |                                                           |
|                           | You can drag and drop files here to add them.             |
|                           |                                                           |
|                           |                                                           |

Figura 11: Aggiungere un post nel forum

4. Il post viene visualizzato nel forum dopo aver cliccato il bottone **"Invia al forum"** (Figura 12), collocato in basso nella pagina.

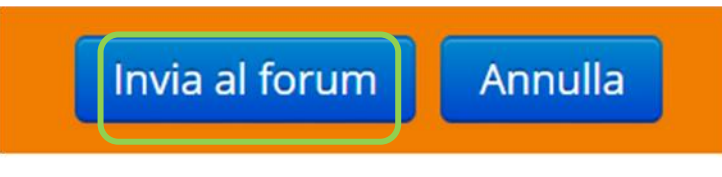

Figura 12: Il bottone "Invia al forum"

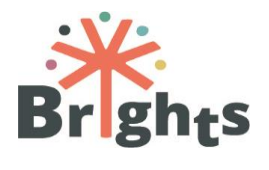

### Informazioni utili sui video del corso

I video del MOOC sono integrati nelle pagine di ciascuna Unità. La Figura 13 presenta una pagina del corso con un video e mostra le diverse funzioni.

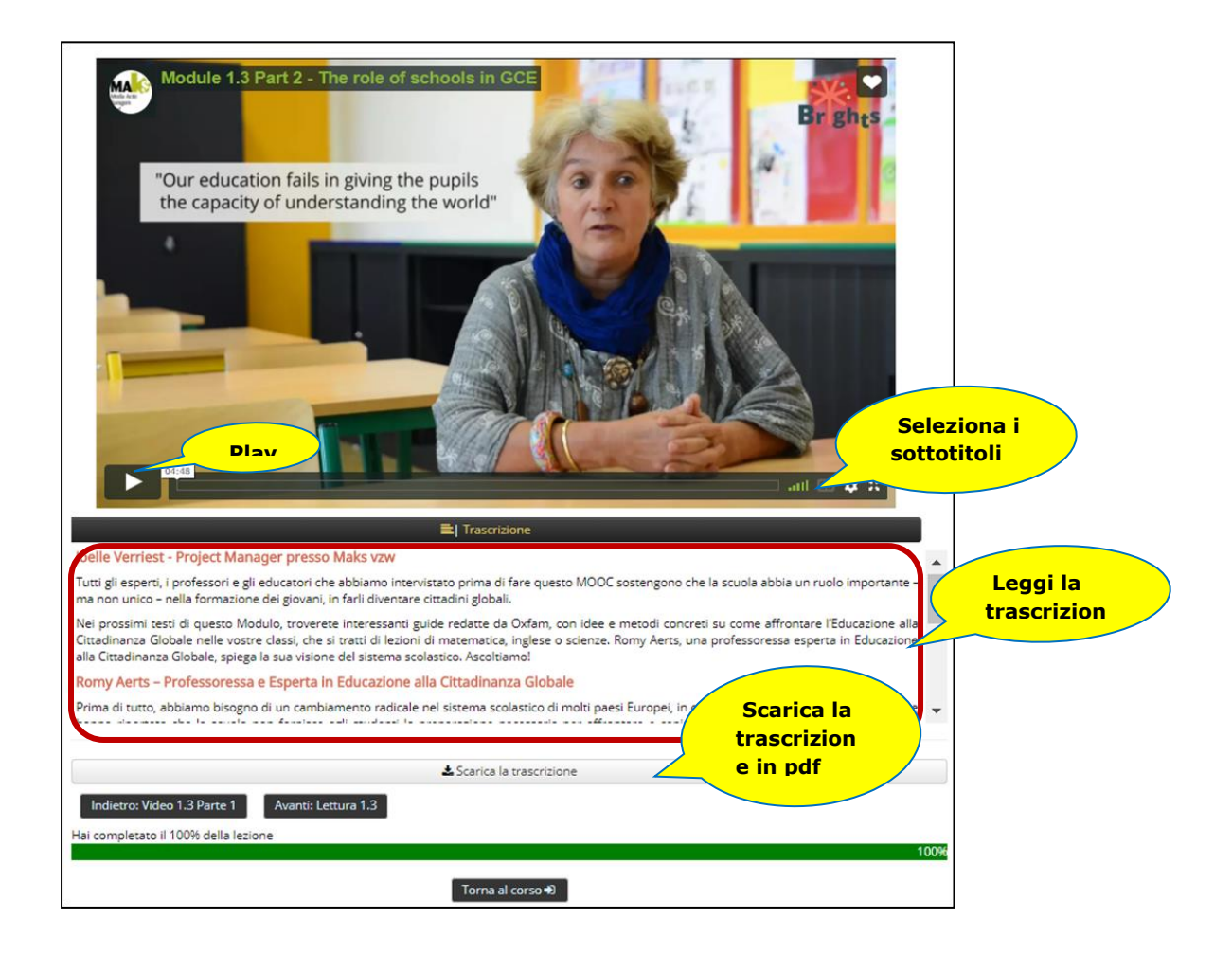

Figura 13: Esempio di video integrato nel MOOC

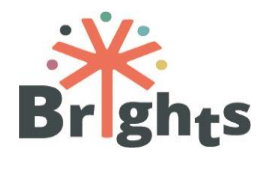

### Informazioni utili sulle Letture

Le Letture del MOOC sono integrate nelle pagine di ciascuna Unità. La Figura 14 mostra una Lettura e le diverse operazioni ammesse dal sistema.

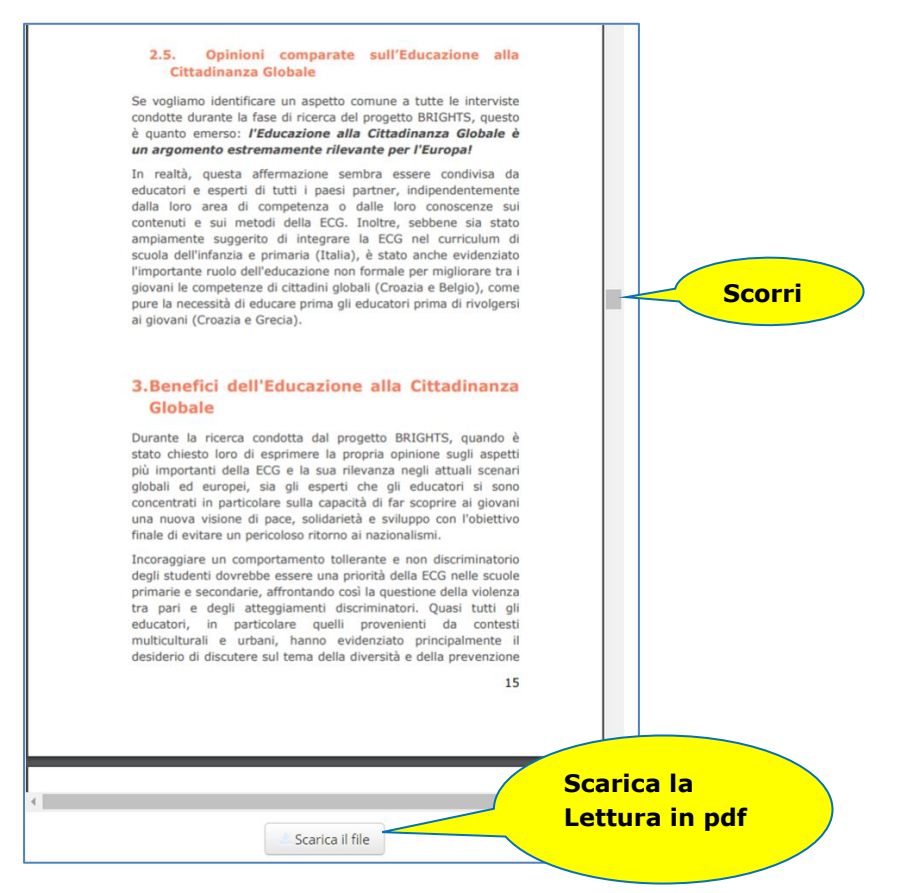

Figura 14: Esempio di Lettura integrata nel MOOC